#### GUÍA PARA LA VERIFICACIÓN DE LA FIRMA DIGITAL

1. Ingrese a la página de Central Directo <u>https://www.centraldirecto.fi.cr/Sitio/CentralDirecto/Inicio/PaginaPrincipal</u> y hace click a "Firma Digital":

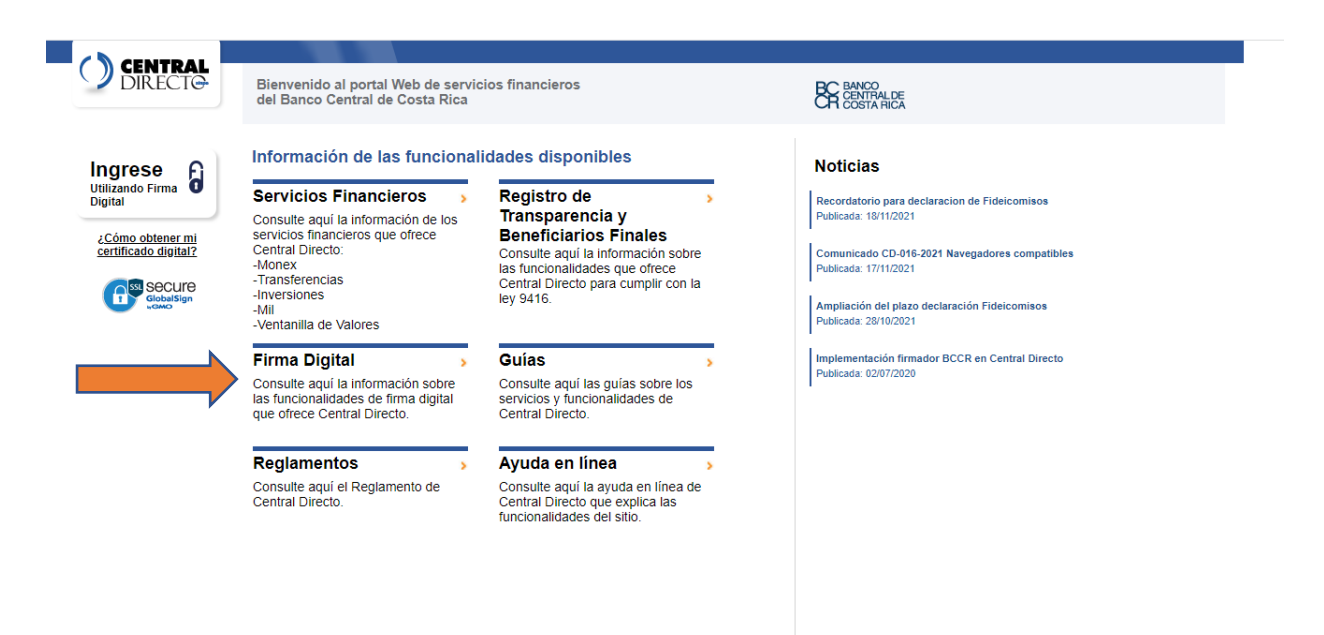

Desarrollado por Banco Central de Costa Rica © 2021. Todos los derechos reservados Ayuda | Atención al Cliente | Consejos de seguridad | Política privacidad | Preguntas frecuentes | Contáctence

2. En la opción "Validación de documentos firmados digitalmente" y le da click:

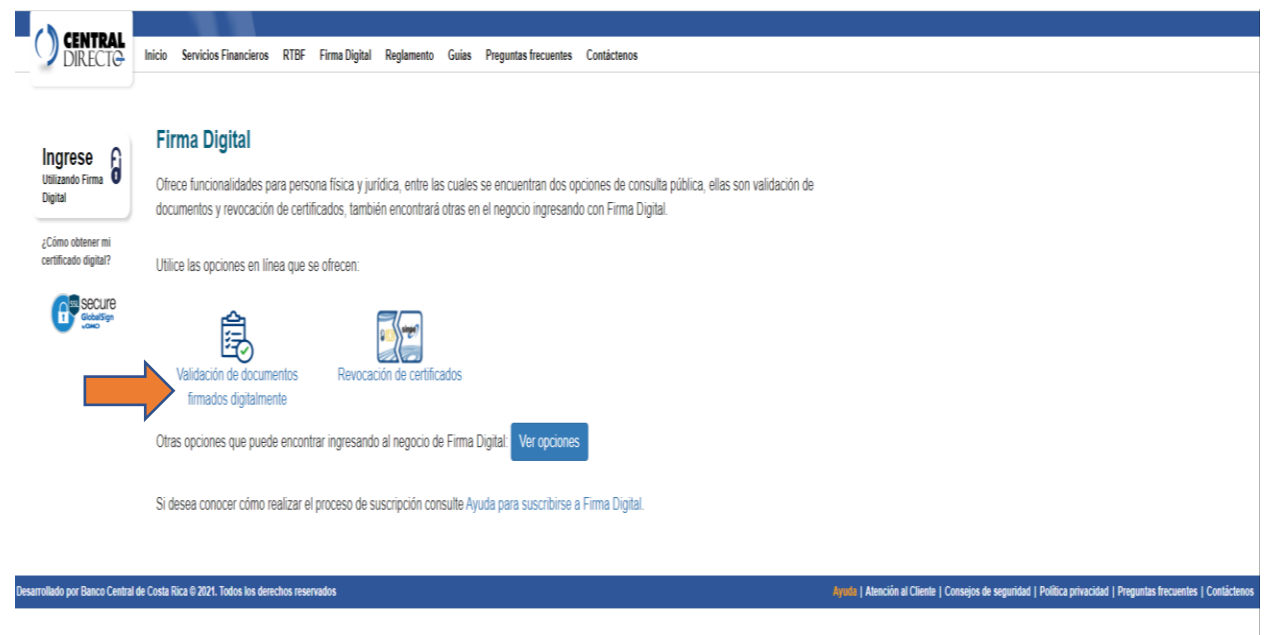

3. Seleccione el archivo que desee verificar:

| CENTRAL Inicio          | Servicios Financieros RTE | F Firma Digital | Reglamento | Guías    | Preguntas frecuentes | Contáctenos                            |         |
|-------------------------|---------------------------|-----------------|------------|----------|----------------------|----------------------------------------|---------|
| /alidación de documento |                           |                 |            |          |                      |                                        |         |
|                         |                           |                 | P          | aso 1: S | Seleccione el cumo   | ento a validar                         |         |
|                         |                           |                 |            | Docum    | ento: Seleccionar a  | rchivo Ningún archivo seleccionado     |         |
|                         |                           |                 |            |          | No soy un            | robot reCAPTOHA<br>Privadad - Terminos |         |
|                         |                           |                 |            |          |                      |                                        | Validar |
|                         |                           |                 |            |          |                      |                                        | vaildar |

4. Una vez seleccionado el archivo, le da click a la casilla "No soy un robot" y después al botón "Validar"

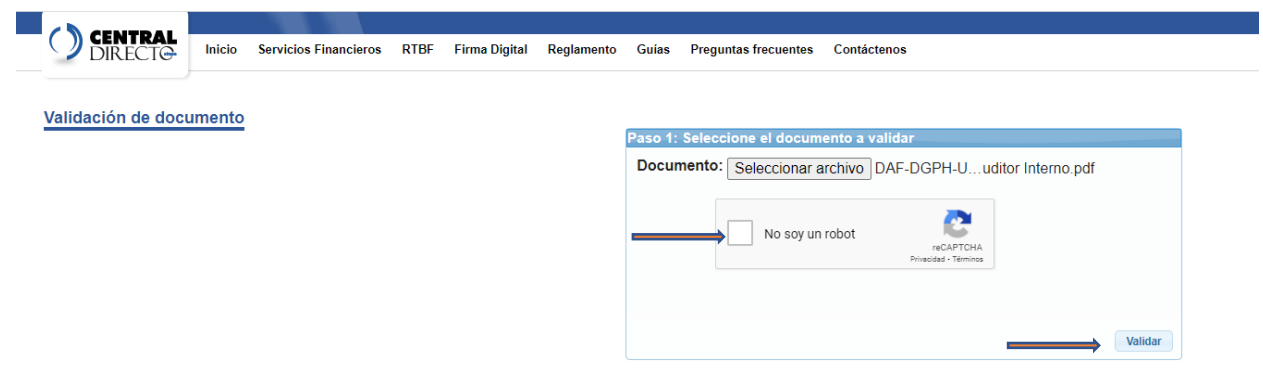

5. Se obtiene de seguido la validación del documento:

# Nombre del documento: prueba

Formato: Pdf

Tamaño: 164 KB

### Resumen:

Garantía de integridad y autenticidad

Garantía de validez en el tiempo

### Firmantes:

| Firmante | Fecha oficial de la firma | Garantía de integridad y<br>autenticidad | Garantía de validez en<br>el tiempo |
|----------|---------------------------|------------------------------------------|-------------------------------------|
| Cédula:  | 24/11/2021 01:34:46 p.m.  | $\bigotimes$                             | $\bigotimes$                        |

# Detalle de la Firma Digital:

| Firma Digital #1:                                                                                                    |
|----------------------------------------------------------------------------------------------------|
| C La firma es válida hoy 24/11/2021 01:35:12 p.m.                                                                                        |
| Autoría del firmante garantizada<br>Nombre:<br>Identificación:                                                                           |
| Resumen:                                                                                                    |
| Garantía de integridad y autenticidad                                                                                                    |
| Garantía de validez en el tiempo                                                                                                    |
| Detalle:                                                                                                    |
| Jerarquía de confianza: El documento fue firmado con un certificado oficial. Certificados de la jerarquía contenidos en el documento.    |
| Integridad: El contenido del documento no ha sido modificado después de realizada la firma.                                              |
| Vigencia: El certificado digital estaba vigente al momento de la firma.                                                                  |
| Tipo de certificado: El tipo de certificado utilizado es válido para firmar.                                                             |
| Revocación: El certificado no estaba revocado en el momento de la firma. La información de revocación está contenida<br>en el documento. |
| Fecha oficial de la firma: El documento cuenta con una estampa de tiempo en el momento de la firma.                                      |
| Fecha de la estampa de tiempo: 24/11/2021 01:34:46 p.m.                                                                                  |
|                                                                                                    |

### Definiciones:

- Garantía de integridad y autenticidad: El documento no ha sido modificado después de ser firmado. Las firmas fueron
  realizadas con certificados digitales de la jerarquía nacional.
- · Garantía de validez en el tiempo: El documento contiene todos los elementos que aseguran la validez de las firmas a través